Logging in with Clever Badge

Kinder and Frist Grade:

Before a Clever badge can be used to login at home an adult must first login through "Other User" using the student's ID and Password.

To do that:

- Click "Other User" from the login screen.

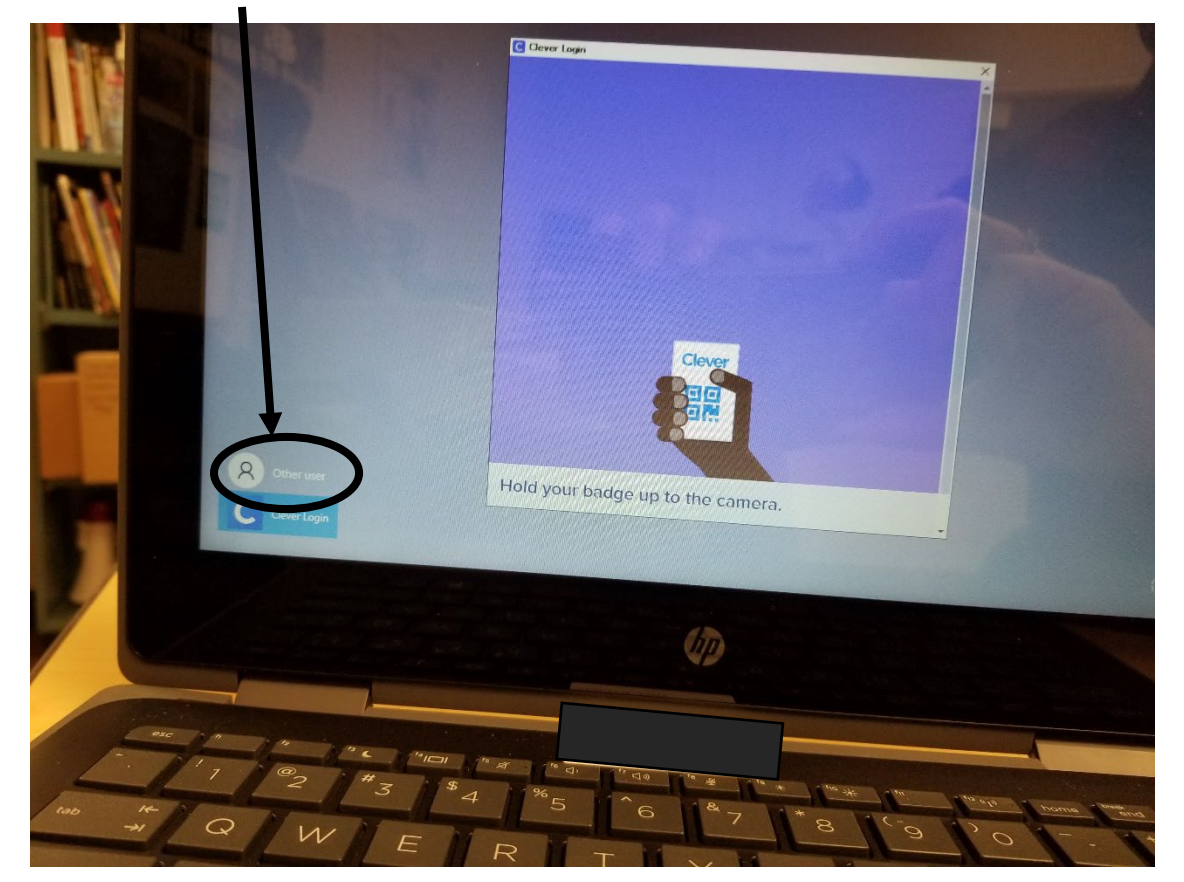

- Login using the student's ID and Password.

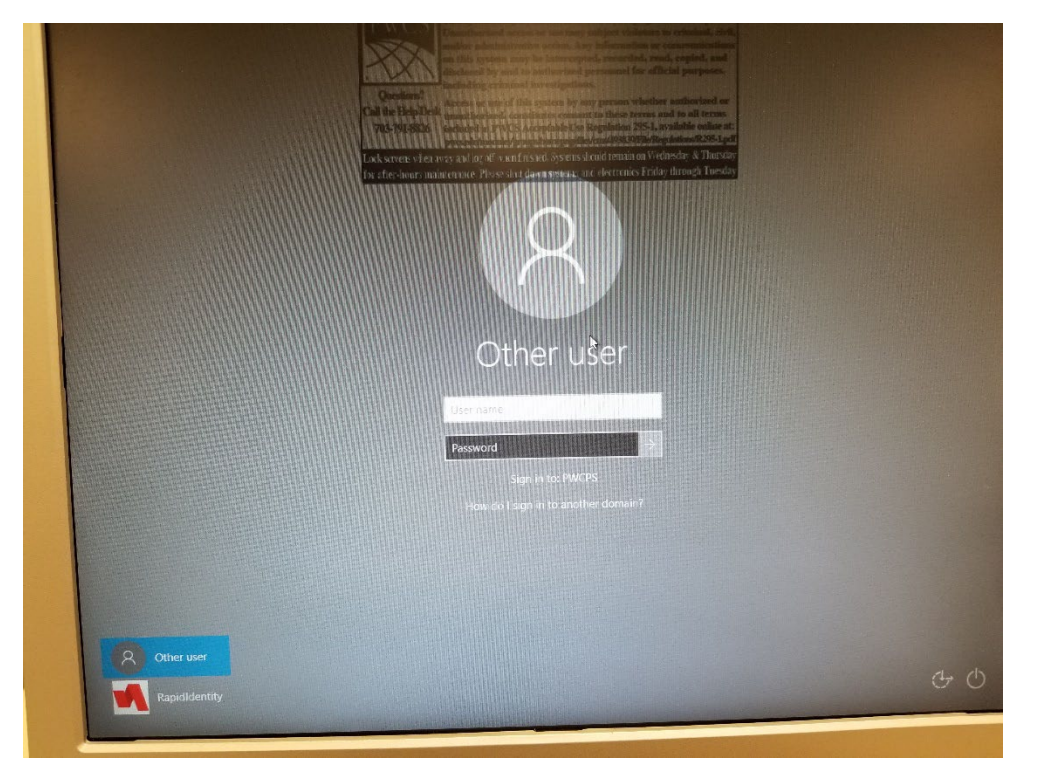

Example: Username: karriccb32 Password: XXXXXXXX

- Connect the laptop to your home Wi-fi. Set so that it reconnects automatically.
- Logout of the laptop and go back to the login screen.

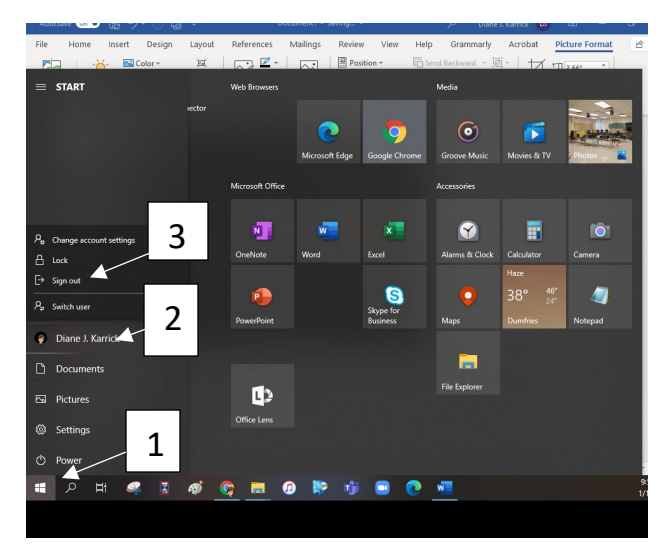

- 1. Windows Icon
- 2. Student name
- 3. Sign out

- Hold the Clever Badge facing the screen so the camera can see it, until you see the checkmark on the screen.

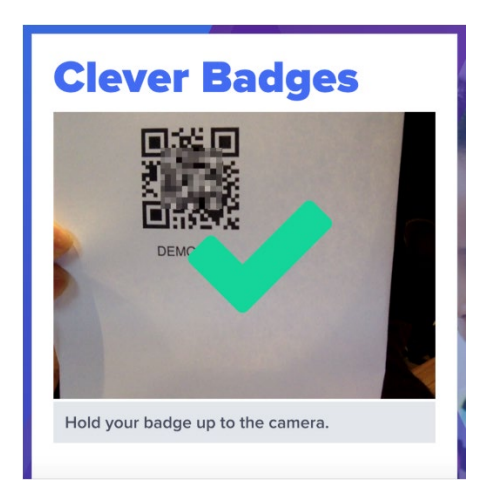

- The checkmark on the screen means that your badge has been recognized and should be logged in successfully.

This initial login/wi-fi connect procedure only needs to be performed one time and from then the student should be able to login with their Clever badge.